# MorphoManager Update

How to do a MorphoManager software update

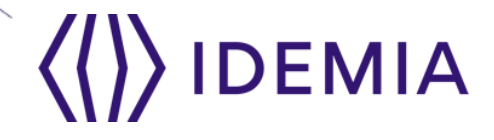

16/12/2019

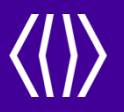

# Back up MorphoManager database

16/12/2019

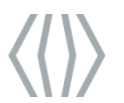

### Stop the MorphoManager Server

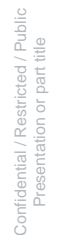

#### 1. Open MorphoManager Server Manager

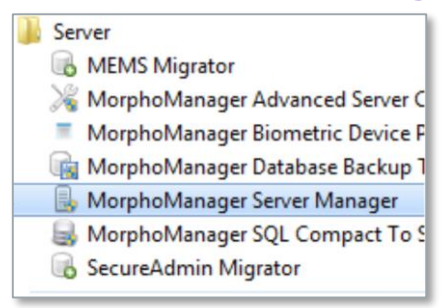

### 2. Stop the MorphoManager server service

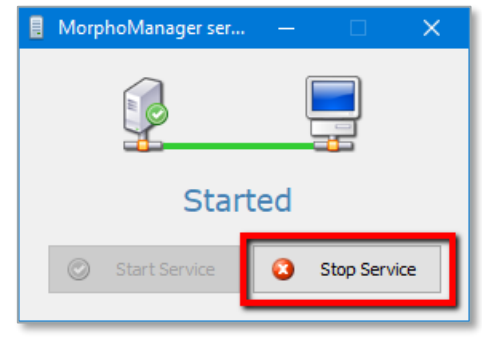

16/12/2019

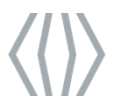

### Make a back-up of a CE database

Infidential / Restricted / Public Presentation or part title

#### 1. Open MorphoManager Database Backup Tool

| Server                            |     |
|-----------------------------------|-----|
| B MEMS Migrator                   | н   |
| 😹 MorphoManager Advanced Server C |     |
| MorphoManager Biometric Device F  | -   |
| 🕞 MorphoManager Database Backup T | ool |
| 🔒 MorphoManager Server Manager    |     |
| 😹 MorphoManager SQL Compact To S  |     |
| 🐻 SecureAdmin Migrator            | Ŧ   |

### 2. Start Backup

| Backup Settings   |                                       |        |
|-------------------|---------------------------------------|--------|
| Backup Directory: | C:\Users\adapters\Backup              | Browse |
| Backup Filename:  | MorphoManager_2019-12-16-11-58-13.sdf |        |
| Chattan Davida    |                                       |        |

16/12/2019

4

# Make a back-up of a SQL database (consult with a DBA if necessary)

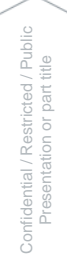

#### 1. Open Microsoft SQL Server Management Studio and connect to the server

| Server type.    | Database Engine                      | ~      |
|-----------------|--------------------------------------|--------|
| Server name:    | SQLEXPRESS                           | ~      |
| Authentication: | Windows Authentication               | ~      |
| User name:      | Assessive Public and Assessive group | $\sim$ |
| Password:       |                                      |        |
|                 | Remember password                    |        |

Connect to Server

#### 2. Right click the MorphoManager database, select Tasks, then select Back Up

| Microsoft SQL Server Manag | gement Studio (Administrator) |                  |  |
|----------------------------|-------------------------------|------------------|--|
| File Edit View Debug       | Tools SQL Prompt Window H     | lelp             |  |
| 🔋 O - O   🎦 - 🖆 - 🖆 🗎      | 🛛 🔐 🛛 🤮 New Query 🛛 📑 📸 🔂     | 🍒 🗗 台 🛛 🤊 -      |  |
| Object Explorer            |                               |                  |  |
| Connect - 🛃 🛃 = 🝸 🖒 🔏      |                               |                  |  |
| Databases System Databases | PRESS (SQL Server 11.0.7402 - |                  |  |
| E  morphomanaced Security  | New Database                  |                  |  |
| E Server Obje              | Script Database as            |                  |  |
|                            | Tasks •                       | Detach           |  |
| N                          | Schema Compare/Deploy 🕨       | Take Offline     |  |
| 22                         | Data Compare/Deploy 🕨 🕨       | Bring Online     |  |
| , i i                      | Petieiee                      | Shrink           |  |
|                            |                               | Back Up          |  |
|                            |                               | Restore          |  |
|                            | Reports                       | Generate Scriptr |  |

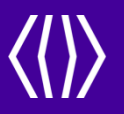

# Download and update MorphoManager

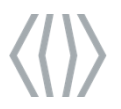

ifidential / Restricted / Public Presentation or part title

# Download and Update MorphoManager Server

- 1. Download the MorphoManager Server Setup file from <u>https://www.morphomanager.com/</u>
- 2. Run the MorphoManager Server Setup and follow the instructions in the installation wizard

| Installing MorphoManager Server                                               | <pre></pre> ()IDEMIA                    |
|-------------------------------------------------------------------------------|-----------------------------------------|
| Welcome to the MorphoManager Serve                                            | r Installation Wizard.                  |
| This wizard will guide you through the steps needed t<br>required components. | o install MorphoManager Server and it's |
| To begin the installation, dick "Next".                                       |                                         |
|                                                                               |                                         |
|                                                                               |                                         |
|                                                                               |                                         |
|                                                                               |                                         |
| << Back Next >>                                                               | Finish Cancel                           |

- 3. Click Finish to complete the installation.
- 4. If the installation failed, do not continue and contact Idemia Support.

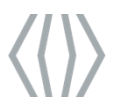

ifidential / Restricted / Public Presentation or part title

# **Download and Update MorphoManager Client**

- 1. Download the MorphoManager Client Setup file from https://www.morphomanager.com/
- 2. Run the MorphoManager Client Setup and follow the instructions in the installation wizard

| MorphoManager Client                                                                                                 |                        |  |
|----------------------------------------------------------------------------------------------------|------------------------|--|
| Installing MorphoManager Client                                                                                      | <pre>(()) IDEMIA</pre> |  |
| Welcome to the MorphoManager Client Install                                                                          | ation Wizard.          |  |
| This wizard will guide you through the steps needed to install MorphoManager Client and it's<br>required components. |                        |  |
| To begin the installation, click "Next".                                                                             |                        |  |
|                                                                                                    |                        |  |
|                                                                                                    |                        |  |
|                                                                                                    |                        |  |
|                                                                                                    |                        |  |
| << Back Next >>                                                                                                    | Finish Cancel          |  |

- 3. Click Finish to complete the installation.
- 4. If the installation failed, do not continue and contact Idemia Support.

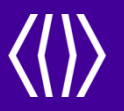

# Run MorphoManager Client and Register

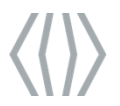

### Start the MorphoManager server service

Confidential / Restricted / Public Presentation or part title

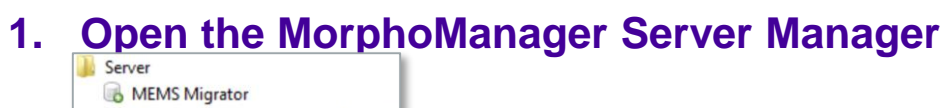

- 💥 MorphoManager Advanced Server C
- MorphoManager Biometric Device F
- MorphoManager Database Backup
- South Standard South Standard South Standard Standard Sta
- 🐻 SecureAdmin Migrator

### 2. If the server is "Stopped" click the Start Service button

| 🚦 MorphoManager ser | —   | ×    |
|---------------------|-----|------|
|                     | l   |      |
| Stop                | ped |      |
| Start Service       | 3   | rice |

3. If the service does not start, do not proceed and contact Idemia Support

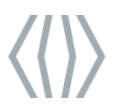

### **Open MorphoManager Client and Register Online**

- Confidential / Restricted / Public Presentation or part title
- 1. Open MorphoManager Client and log in. You will be prompted to register the product. Click Yes

| Morpho <mark>Manager</mark>                                                                                                    |  |  |
|----------------------------------------------------------------------------------------------------|--|--|
| Product Registration X                                                                                                    |  |  |
| This product requires registration. You can use this product for up to 7 days without registration. You have 7 days remaining. Would you like to register now? |  |  |
| Yes No                                                                                                    |  |  |
| Server Connection Type<br>Local computer only server connection                                                                                                |  |  |

# 2. Click Register Online to complete the registration

|                                                                                          |                                                                  |                                                 | Ű     | Back | 🕽 Next | 0 | Cancel |
|------------------------------------------------------------------------------------------|------------------------------------------------------------------|-------------------------------------------------|-------|------|--------|---|--------|
|                                                                                          |                                                                  |                                                 |       |      |        |   |        |
|                                                                                          |                                                                  |                                                 |       |      |        |   |        |
|                                                                                          |                                                                  |                                                 |       |      |        |   |        |
|                                                                                          |                                                                  |                                                 |       |      |        |   |        |
|                                                                                          |                                                                  |                                                 |       |      |        |   |        |
|                                                                                          |                                                                  |                                                 |       |      |        |   |        |
|                                                                                          |                                                                  |                                                 |       |      |        |   |        |
| 🐼 Start offine registration                                                              | Complete offline registration                                    |                                                 |       |      |        |   |        |
| 🔞 Register Online                                                                        |                                                                  |                                                 |       |      |        |   |        |
| View registration details                                                                |                                                                  |                                                 |       |      |        |   |        |
| Your system is not currently registered. I<br>complete an offline registration using the | f you have internet access on this machine you<br>buttons below. | nay try registering online again, or you can st | artor |      |        |   |        |
| Product Registration                                                                     | n Step 3 - Register                                              |                                                 |       |      |        |   |        |
|                                                                                          |                                                                  |                                                 |       |      |        |   |        |

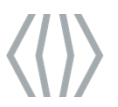

# **Register offline if necessary**

### 1. If you don't have internet access, click the "Start offline registration" button

| Product Registrati                                                                    | on Step 3 - Register                                                 |
|---------------------------------------------------------------------------------------|----------------------------------------------------------------------|
| Your system is not currently registered.<br>complete an offline registration using th | If you have internet access on this machine you<br>is buttons below. |
| View registration details                                                             |                                                                      |
| 💿 Register Online                                                                     |                                                                      |
| 🖶 Start offline registration                                                          | G Complete offline registration                                      |
|                                                                                       |                                                                      |

- 2. Follow the prompts to save a registration request file.
- 3. Send this file to Idemia Support and wait for a registration response file.
- 4. Once you have the response file, return to the Product Registration Step 3 page and click the "Complete offline registration" button.
- 5. Follow the prompts to load the response file.
- 6. You should see a Registration success page.
- 7. Click Finish